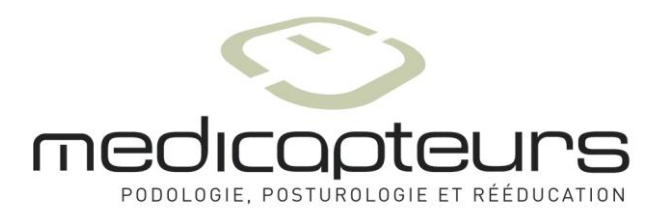

## Manuel d'installation et d'utilisation

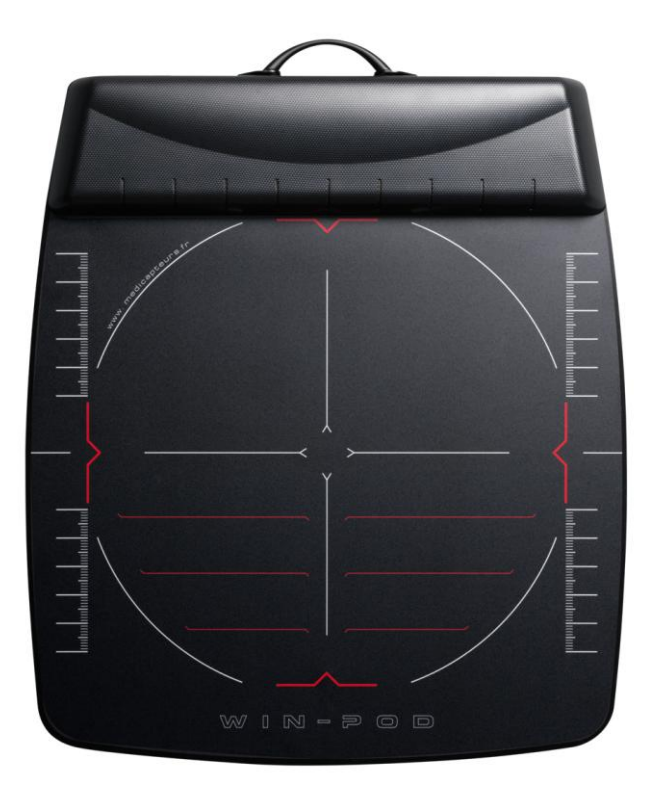

# win-pod

MEDICAPTEURS « Les Espaces de Balma » 18 avenue Charles de Gaulle - Bât. 34 31130 BALMA Tel :33 (0) 562 571 571 www.medicapteurs.fr

> **C€** / 0124 Copyright 2013

## **Avant-Propos**

Vous avez fait confiance à la société MEDICAPTEURS et nous vous en remercions.

La plate-forme WIN-POD est un système aux performances et aux possibilités incomparables. Une telle qualité de résultat est issue d'une technologie de pointe qui nécessite quelques précautions d'utilisation. Il est donc indispensable de prendre connaissance des conditions d'utilisation décrites dans ce manuel avant d'utiliser votre plate-forme.

En complément à ce manuel, sur votre CD-Rom "Win-Pod Software", vous trouverez plusieurs documents :

- Le Manuel de prise en main rapide du logiciel "WIN-POD SOFTWARE".
- Le Manuel d'utilisation logiciel "WIN-POD SOFTWARE".
- La présentation vidéo (qui vous guidera sur les conditions d'utilisation).
- Le **Trouble Shooter** (manuel de résolution de pannes). Medicapteurs a réalisé un système d'aide qui permet de vous dépanner vous-même.

Bonne lecture et bienvenue dans le club privilégié des utilisateurs de la plate-forme WIN-POD.

ATTENTION : Ce manuel concerne l'installation de la plate-forme WIN-POD autoalimentée :

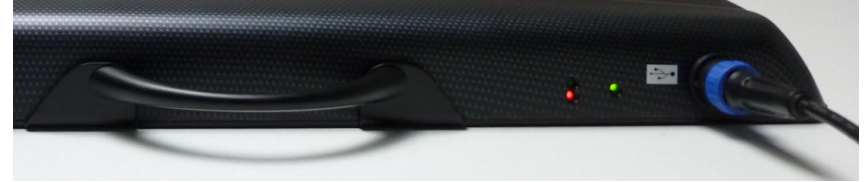

Référez-vous au manuel sur le CD-Rom intitulé "**Manuel install Win-Pod1**". Si vous avez une plate-forme WIN-POD **avec alimentation externe :** 

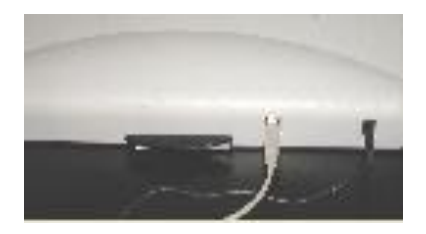

## **Exigences Qualité**

Cet équipement a été testé et déclaré conforme à l'annexe VI point 3 de la directive 93/42/CEE relative aux dispositifs médicaux.

DEKRA Certification GmbH, organisme notifié de l'Union Européenne (numéro d'identification 0124) approuve le système qualité utilisé pour le contrôle final par l'entreprise MEDICAPTEURS France SAS.

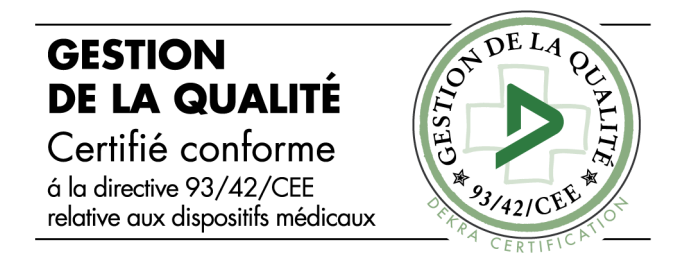

Le système WIN-POD est en conformité avec les normes :

- EN 60601-1-1 août 2001
- EN 60601-1-2 août 2005
- EN 60601-1-4 octobre 1999
- EN 60601-1-6 septembre 2007
- EN 62366 mars 2008
- EN 62304 octobre 2006
- EN ISO 14971 novembre 2009

L'entreprise Medicapteurs est certifiée pour son système Qualité.

| CERTIFICAT<br>Système d'Assurance Qualité                                                                                                    | Annexe au Certificat 51082-18-00 du 11.08.2006<br>with the state<br>N° do Miss Jour: 0 Date: 13.08.2006 Page 1 / 1<br>Dispositifs/Catégories de dispositifs faisant l'objet de l'approbation                                                                                              |
|----------------------------------------------------------------------------------------------------|----------------------------------------------------------------------------------------------------|
| Torong the presente, DEKRA Certification Grah, Organisme notifié de l'Union Européenne (Numéro d'adentification Ofta) approve le systime qualité utilisé pour le contrôle final par                                                                                                    | Classe I m<br>Pour les produits mentionnés ci-après, le contrôle du système qualité s'applique<br>uniquement aux étapes de fabrication en liaison avec la conformité des produits aux<br>exigences des mesures techniques.<br>Podomètres électroniques et plates formes de posturographie |
|                                                                                                    |                                                                                                    |
| Date de la pendier<br>metrization     13.08.0006       Marcine     13.08.0006       Marcine     13.08.0006       Marcine     13.08.0006       Marcine     1.08.0006       Marcine     1.08.0006 | La préseit document no deurs dire reproduit et diffuié que sous na forme Hillippiet<br>DECER - Conflictation Gallet + Handwarksnuffe 15 - D 70555 Stangart + www.shangarthication.com                                                                                                    |

## Sommaire

| AVANT-PROPOS                                                                                                    |                  |
|----------------------------------------------------------------------------------------------------|------------------|
| EXIGENCES QUALITE                                                                                                    | 4                |
| SOMMAIRE                                                                                                    | 5                |
| CONTENU DU COLIS                                                                                                    | 6                |
| OPTIONS ET ACCESSOIRES                                                                                                    | 7                |
| PRESENTATION DE LA WIN-POD                                                                                                    | 8                |
| CARACTERISTIQUES TECHNIQUES<br>APPLICATION MEDICALE<br>INDICATIONS<br>CONTRE-INDICATIONS<br>EFFETS SECONDAIRES<br>HYGIENE/NETTOYAGE<br>LOGOS<br>PRECAUTIONS D'UTILISATION |                  |
| INSTALLATION LOGICIEL ET DRIVER                                                                                                    | 12               |
| CONFIGURATION NECESSAIRE<br>LANCEMENT DE L'INSTALLATION                                                                                                    | 12<br>12         |
| CONNEXION DE LA PLATE-FORME                                                                                                    | 15               |
| INDICATEURS DE FONCTIONNEMENT                                                                                                    | 17               |
| PROCEDURE D'ENREGISTREMENT DE LA LICENCE WIN-POD SOFTWARE                                                                                                    | 18               |
| VERIFICATION DE L'ENREGISTREMENT DE LA LICENCE<br>Procedure d'enregistrement de la licence                                                                                | 19<br>19         |
| IMPORTATION D'UNE BASE DE DONNEES MEDICAPTEURS                                                                                                    | 21               |
| IMPORTER UNE BASE WIN-POD, FUSYO OU TWIN99<br>IMPORTER UNE BASE WINPOSTURE (ANCIENNE VERSION)                                                                             | 21<br>23         |
| UTILISATION DE LA PLATE-FORME                                                                                                    | <mark> 24</mark> |
| ACQUISITION STATIQUE<br>ACQUISITION DYNAMIQUE<br>ACQUISITION POSTUROGRAPHIQUE                                                                                             | 24<br>24<br>25   |

## Contenu du colis

Vérifiez que votre colis contient :

- Plate-forme
- Câble
- Manuel d'installation et d'utilisation
- CD d'installation

#### **ATTENTION : RETOUR DU MATERIEL**

La plate-forme est livrée dans un emballage spécifique sur mesure qui protège les pièces sensibles (électronique et capteurs).

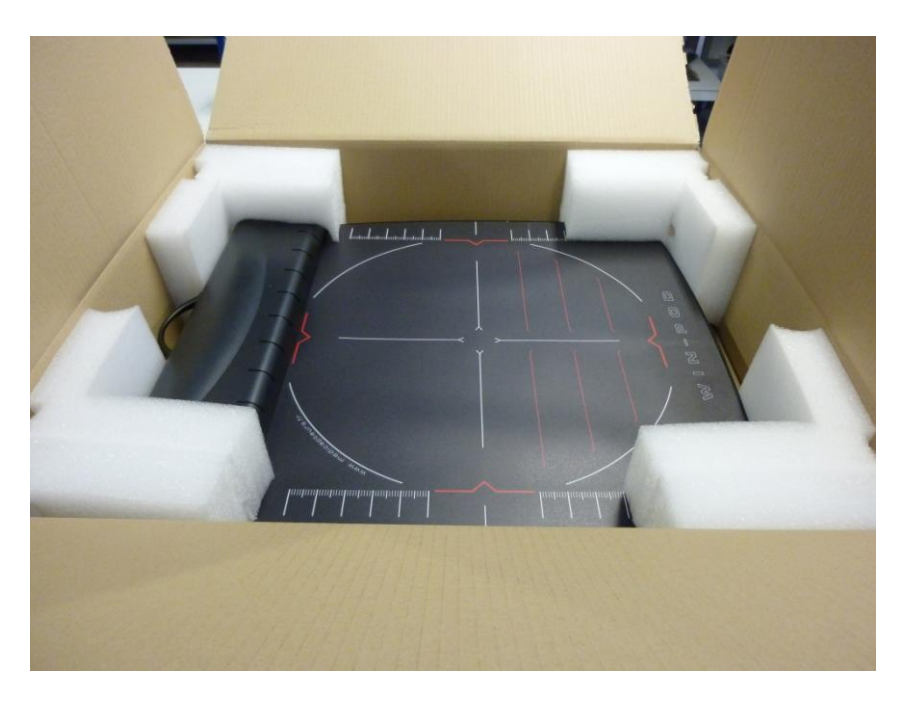

En cas de retour du matériel, **vous devez obligatoirement utiliser l'emballage d'origine** pour bénéficier de la garantie.

Il est recommandé de conserver l'emballage d'origine au-delà de la période de garantie.

Medicapteurs se réserve le droit de facturer un emballage conforme pour tout retour ou départ usine.

### **Options et accessoires**

Malette de transport (Ref :ValiseWinPodFusyo)

Valise light (Ref : Valiselight)

**Positionneur** (Ref :PositionneurWinpod)

Câble 2 mètres (Ref :CableWPod2)

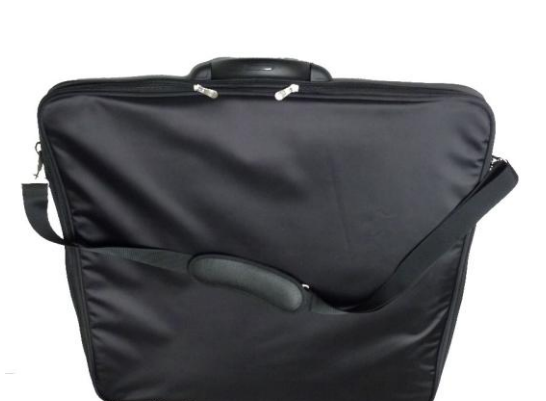

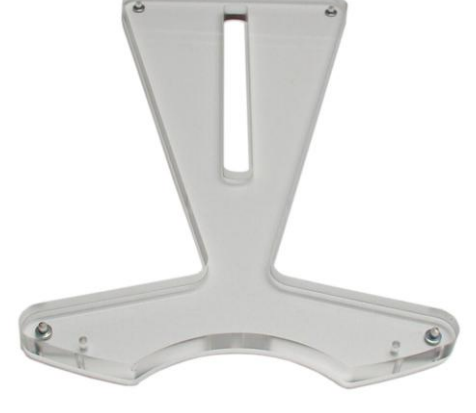

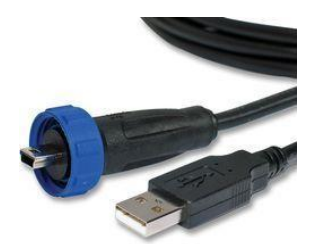

#### Caractéristiques techniques

| Taille<br>(Longueur/Largeur/Hauteur)                   | 600 x 530 x 45 mm            |
|--------------------------------------------------------|------------------------------|
| Epaisseur                                              | 4 mm                         |
| Surface active                                         | 400 x 400 mm                 |
| Poids                                                  | 6,8 kg                       |
| Capteurs                                               | Résistifs calibrés           |
| Taille du capteur                                      | 8 x 8 mm                     |
| Epaisseur du capteur                                   | 0,15 mm                      |
| Nombre de capteurs                                     | 2304 soit 48 x 48            |
| Pression mini/maxi par<br>capteur                      | de 0,4 à 100 N               |
| Température admissible<br>(fonctionnement et stockage) | de -40 à +85°C               |
| Humidité                                               | de 30 à 80 % HR              |
| Type d'interface PC/plate-<br>forme                    | USB                          |
| Alimentation                                           | Par le câble USB (5V, 400mA) |
| Catégorie de surtension                                | 1                            |
| Fréquence d'acquisition                                | Jusqu'à 200 images/sec       |

#### Application médicale

La plate-forme WIN-POD est une plate-forme de baropodométrie électronique utilisée depuis plus de 20 ans dans de nombreux secteurs médicaux et paramédicaux tels que : la podologie, la kinésithérapie, la rééducation, l'orthopédie, la posturologie...

#### Indications

Lisez attentivement ce manuel pour utiliser la plate-forme dans les meilleures conditions.

#### **Contre-indications**

<u>Pour les patients souffrant de graves pertes d'équilibre</u> : Certains protocoles peuvent être éprouvants et constituer un risque de chute. Veuillez à assurer le patient pour chaque acquisition.

Conformément à la norme EN 60601-1 version en vigueur, la plate-forme ne doit pas être démontée ni modifiée.

#### Effets secondaires

Aucun effet secondaire n'est à signaler.

Les risques liés aux chocs électriques ainsi que les problèmes allergiques ont été pris en compte dans le développement de la plate-forme.

#### Hygiène/Nettoyage

- Après chaque patient, il est souhaitable de nettoyer la surface de la plate-forme avec une lingette désinfectante pour surface plastique. Il ne faut pas utiliser de spray désinfectant.
- Pour une meilleure qualité de l'hygiène, le patient doit conserver ses chaussettes, les altérations de mesure podométrique sont considérées comme négligeables.

#### Logos

: Dispositif Médical en conformité avec la Directive 93/42 EEC.

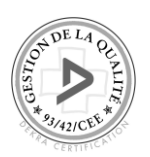

CE

- : Organisme certificateur DEKRA.
- **0124** : Numéro d'enregistrement de l'organisme certificateur.

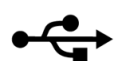

: Dispositif connecté par liaison USB.

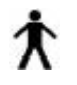

: Dispositif de type « B ».

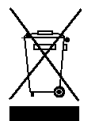

: Matériel de type « Déchet Electronique » (DEEE) mis sur le marché après le 08 août 2005. Ne doit pas être jeté à la poubelle. Medicapteurs a la charge du recyclage du déchet électronique.

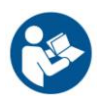

: Incitation à l'utilisateur à lire la notice d'utilisation.

#### A LIRE AVANT TOUTE UTILISATION

La plate-forme WIN-POD est un outil de mesure précis et sensible. La qualité de la réponse des capteurs dans le temps dépend du respect de **conditions d'utilisation**.

#### Précautions d'utilisation

- La durée de vie des capteurs dépendra du strict respect des conditions d'utilisation.
- Veuillez manipuler avec précaution la plate-forme lorsque vous la déplacez, évitez les chocs sur les capteurs. Si vous devez transporter la plate-forme veillez à protéger la partie supérieure des chocs.
- Gardez toujours la même configuration de branchement sur les ports USB du PC (ne pas changer de connecteur USB).
- Utilisez exclusivement un ordinateur conforme à la norme EN 60601-1 version en vigueur (partie alimentation en particulier). Aucun périphérique ne doit être relié au PC sauf s'il est autoalimenté (clavier, souris, clef USB) ou conforme à la norme EN 60601-1 version en vigueur.
- Prenez garde à ne pas plier la connectique de la plate-forme et à débrancher le câble USB du PC avant toute manipulation de la plateforme.
- Veuillez effectuer des sauvegardes régulières de votre base de données.
- Ne jamais démonter soi-même la plate-forme (capot, capteurs etc...). Contactez notre service après vente pour tout dysfonctionnement.
- Ne pas exposer la plateforme directement au soleil (risques de brûlures).
- Le produit ne nécessite pas de précautions spéciales vis-à-vis de la CEM (compatibilité électromagnétique). En effet, il est certifié conforme à la norme EN 60601-1 version en vigueur, et ainsi, a été soumis à des essais par un organisme qualifié (Emitech).
- Pour réaliser une mesure précise, la plate-forme doit reposer sur un sol dur, plat et non humide.
- Si vous montez chaussé sur la plate-forme, vérifiez sous la semelle l'absence de gravier ou d'objet contendant (clou), de même les talons aiguilles sont à éviter.
- Le patient ne doit pas monter pieds nus sur la plate-forme, lui fournir des chaussettes le cas échéant pour s'affranchir de tout problème de biocompatibilité au niveau du contact pied / surface de la plate-forme.
- Le patient ne doit pas monter sur le capot de la plate-forme, il ne doit mettre les pieds que sur les parties sensibles.

## Installation logiciel et driver

#### ATTENTION !!! SI VOUS AVEZ DEJA UN LOGICIEL MEDICAPTEURS PENSEZ A SAUVEGARDER LA BASE DE DONNEES AVANT D'INSTALLER « WIN-POD SOFTWARE »

#### Configuration nécessaire

#### Il est préférable de vous renseigner auprès de notre service après vente pour tout changement d'ordinateur.

Pour pouvoir installer et utiliser le logiciel Win-Pod, vous devez posséder un ordinateur possédant au moins les caractéristiques suivantes :

- **Type** : PC Processeur Quad Core minimum
- Ram : 4 Go minimum
- Système d'exploitation : toutes les gammes de XP, Vista, Seven ou Windows 8
- Au moins 2 ports USB dédiés

#### Lancement de l'installation

- 1. **Ne connectez pas** la plate-forme.
- 2. Démarrez votre ordinateur ou fermer toutes les applications s'il est déjà allumé.
- 3. Insérez le cd-rom « Win-Pod Software » dans le lecteur.
- 4. Double-cliquez sur l'icône « Ordinateur » (Poste de travail sous XP), puis sur celle de votre lecteur de CD ROM.
- 5. Double-cliquez alors sur l'icône

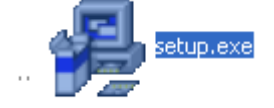

6. Choisissez votre langue d'installation et cliquez sur « OK ».

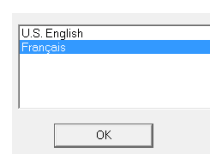

## Installation logiciel et driver

7. L'écran suivant apparaît :

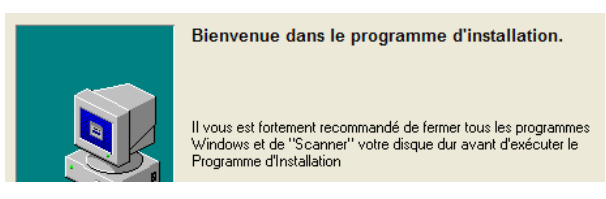

- 8. Cliquez alors 2 fois de suite sur « Suivant ».
- 9. Choix de la plate-forme : sélectionnez « Win-Pod ».

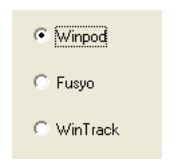

10. <u>Choix du type de la plate-forme</u> : sélectionnez « Winpod auto alimentée » (si vous avez une plate-forme avec alimentation externe, référez-vous au manuel sur le CD-Rom intitulé « Manuel install Win-Pod1»)

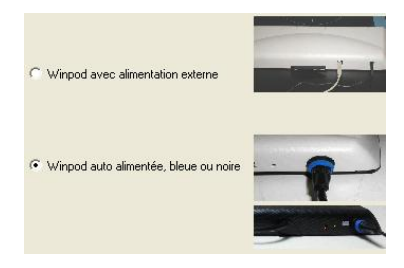

- 11. Choix du système de mesure : par défaut sélectionnez « Métrique »
  - Anglo-saxon
     Métrique
- 12. Choix de la langue : par défaut sélectionnez « Français »
  - Anglais
     Italien
     Français
     Espagnol
     Hollandais
     Allemand
- 13. Si vous avez un logiciel Twin 99 ou Win-Pod déjà installé sur ce PC, pour garder votre base de données choisissez :
  - Conserver la base existante
  - C Remplacer la base de donnée existante

### Installation logiciel et driver

14. Pendant cette installation, suivant votre système d'exploitation, la fenêtre suivante peut apparaître. Cochez la case « Toujours faire confiance aux logiciels provenant de Medicapteurs France » puis cliquez sur « Installer » :

|                                                                       | Sécurité de Windo                                                                       | ows >                                              |
|-----------------------------------------------------------------------|-----------------------------------------------------------------------------------------|----------------------------------------------------|
| Voulez-vous insta                                                     | ller ce logiciel de périphérique ?                                                      |                                                    |
| Nom : Medi<br>Óditeur : Me                                            | capteurs Contrôleurs de bus USB<br>dicapteurs France                                    |                                                    |
| <ul> <li>Toujours faire con</li> <li>« Medicapteurs France</li> </ul> | fiance aux logiciels provenant de<br>ance »                                             | Installer Ne pas installer                         |
| Vous ne devez inst<br>périphérique peut                               | aller que les pilotes des éditeurs que vous appr<br><u>être installé sans risques ?</u> | ouvez. <u>Comment déterminer si un logiciel de</u> |

- 15. Pendant l'installation, un message d'avertissement de votre anti-virus peut apparaître. Cliquez sur « Ok » afin que l'installation ne s'interrompe pas.
- 16. Cliquez enfin sur le bouton « Terminer », puis sur « OK » : votre ordinateur va maintenant redémarrer.

## **Connexion de la plate-forme**

Pour réaliser une mesure précise, la plate-forme doit reposer sur un sol dur et plat. Les pieds anti-dérapants stabilisent la Win-Pod en dynamique sur des revêtements glissants.

- 1. Débranchez tous les périphériques USB (excepté souris et clavier).
- 2. Prenez le câble puis placez la prise dans le connecteur de la plate-forme.
- 3. Vissez la bague bleue pour solidariser la plate-forme avec la connectique.
- 4. Connectez la prise USB sur l'un des ports de votre PC.
- 5. Si vous installez **sous Windows XP** veuillez suivre la procédure décrite cidessous, **sinon passez directement au paragraphe 6**.
  - Au 1<sup>er</sup> branchement de la plate-forme sur un port USB, l'assistant Windows s'ouvre. Cochez « Oui, cette fois seulement », puis cliquez sur « Suivant » :

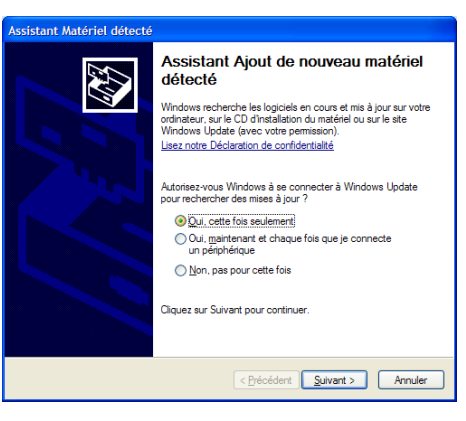

b. Cochez « Installer le logiciel automatiquement (recommandé) », puis cliquez sur « Suivant » :

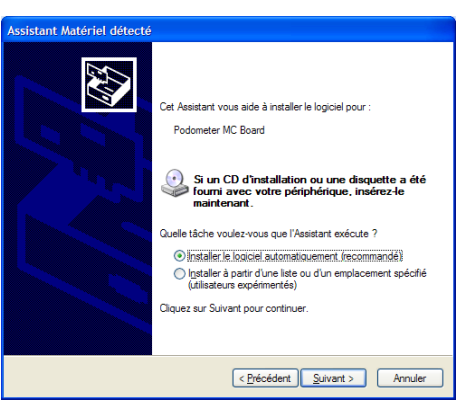

### **Connexion de la plate-forme**

c. Quand la fenêtre suivante apparaît cliquez sur « Continuer » :

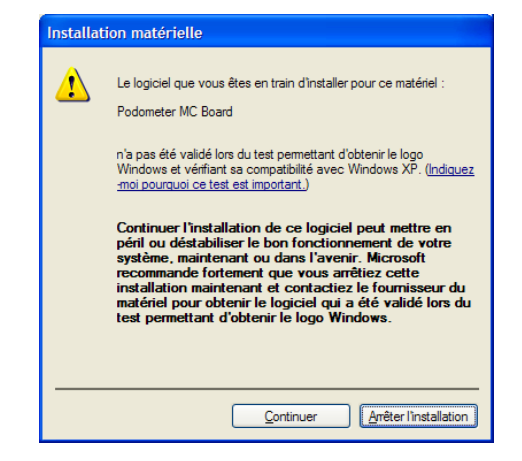

d. Cliquez sur « Terminer » :

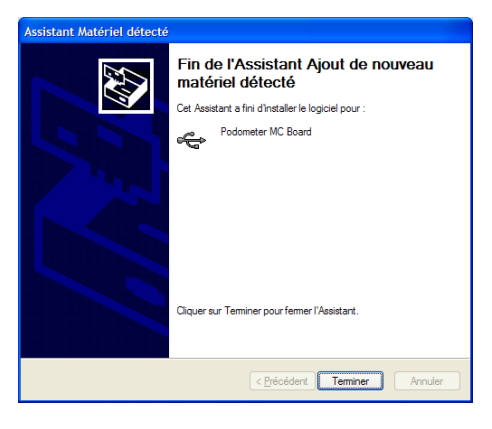

6. Une fois l'installation terminée, Windows affiche le message suivant en bas à droite de votre écran :

| 🔱 Nouveau matériel détecté                           | ×   |
|------------------------------------------------------|-----|
| Votre nouveau matériel est installé et prêt à l'empl | oi. |

7. Vous pouvez vérifier que le pilote de la plate-forme est correctement installé dans « Démarrer / Panneau de configuration / Système / Matériel / Gestionnaire de périphériques / Contrôleur de bus USB ». La ligne « Podometer MC board » doit être visible.

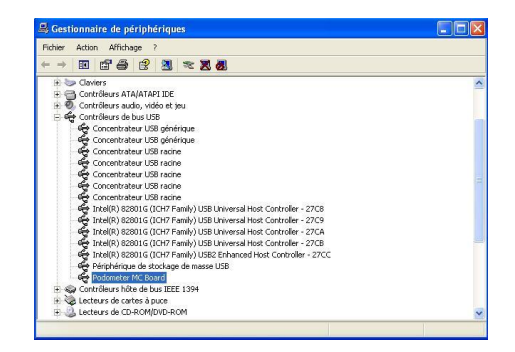

## Indicateurs de fonctionnement

Vous pouvez visualiser les états de fonctionnement de la plate-forme grâce à 3 LED :

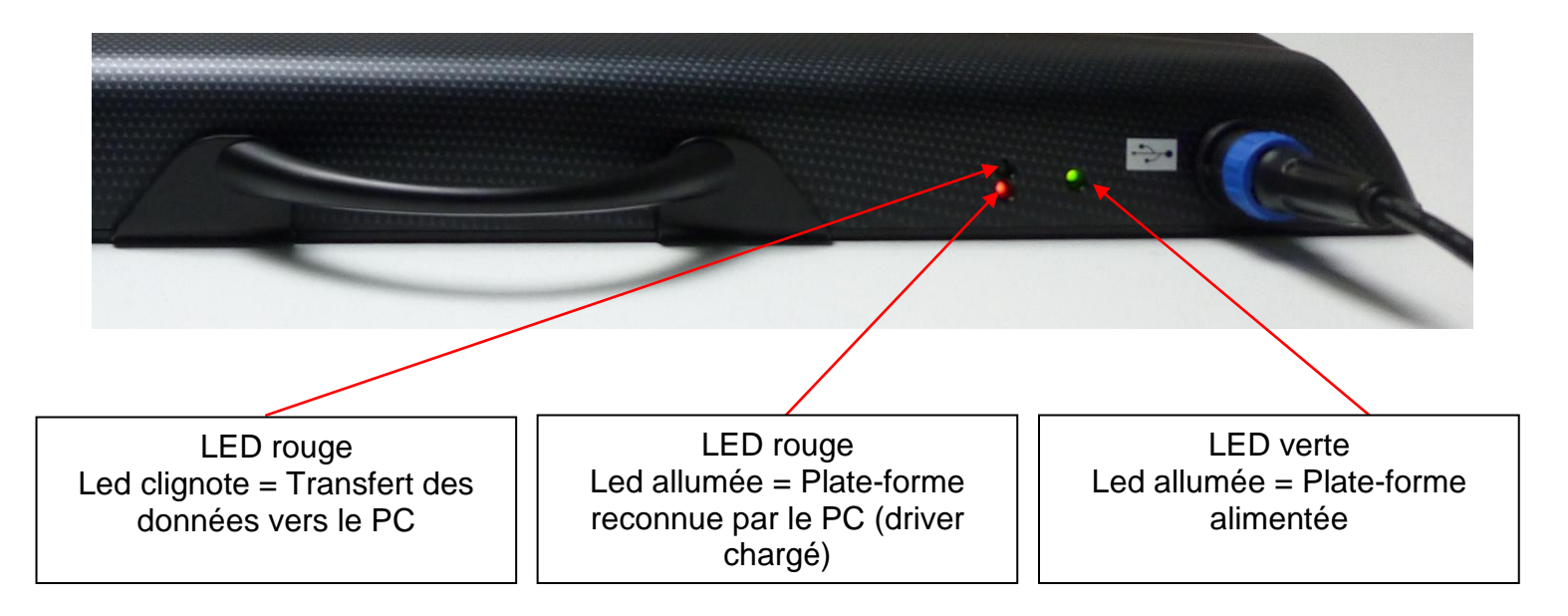

## Procédure d'enregistrement de la licence Win-Pod Software

#### Lors de la première installation de Win-pod, la licence est enregistrée automatiquement (en vert). Vous pouvez ignorer ce chapitre.

Si par la suite, vous installez une mise à jour protégée par licence (en rouge), voici comment enregistrer cette dernière.

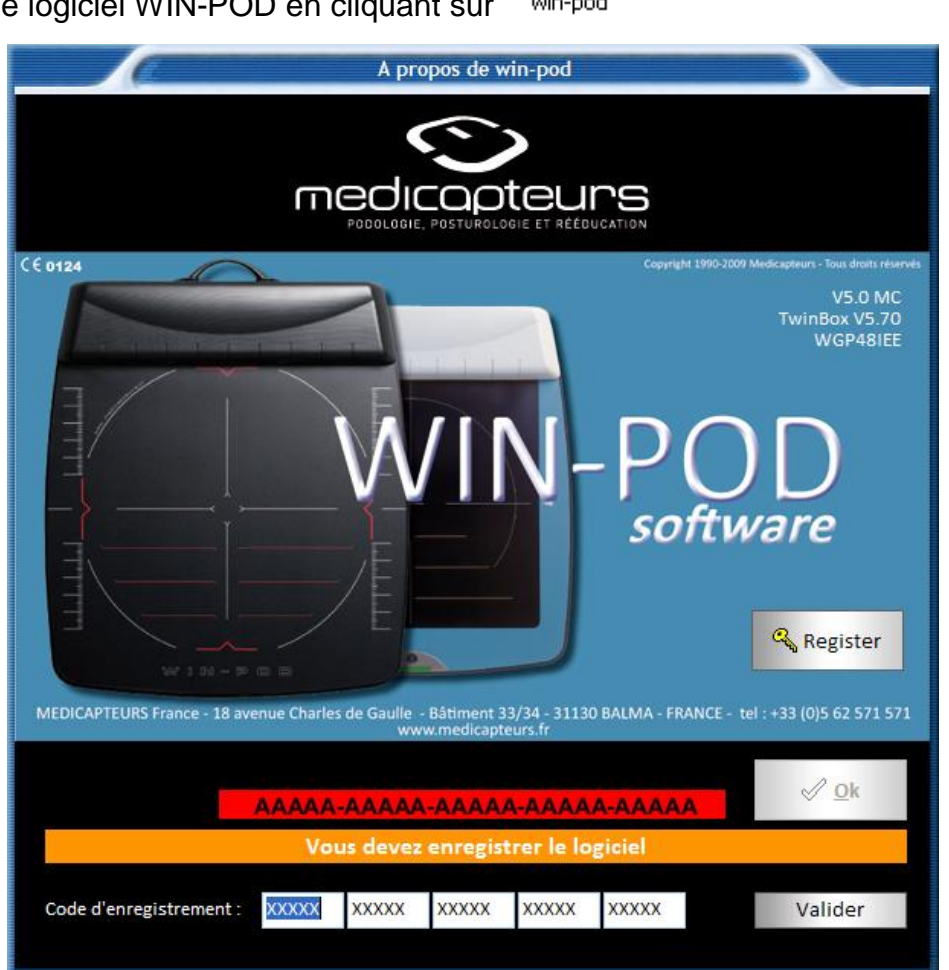

Lancer le logiciel WIN-POD en cliquant sur win-pod

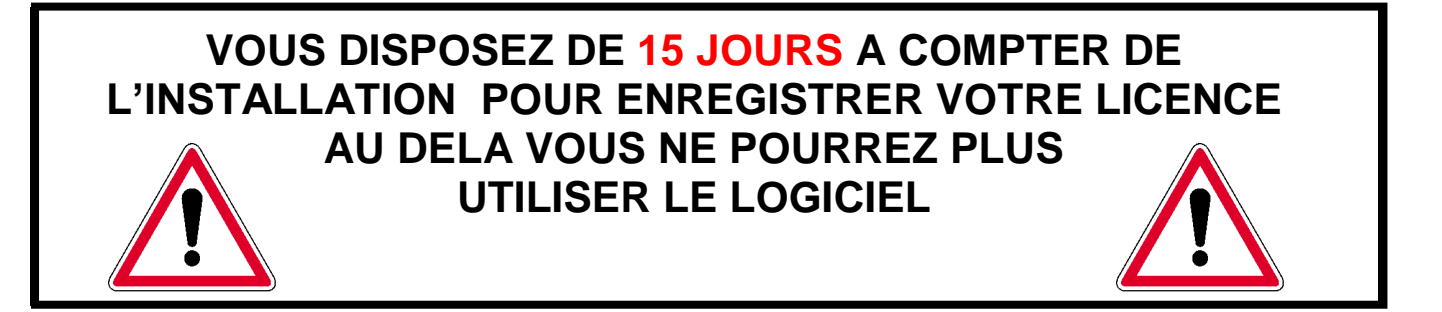

## Procédure d'enregistrement de la licence Win-Pod Software

#### Vérification de l'enregistrement de la licence

Dans l'écran de démarrage du logiciel Win-Pod, sont affichés une série de chiffres et de lettres (25 précisément).

Fond rouge : votre logiciel n'est pas encore enregistré.

Fond vert : votre logiciel est déjà enregistré.

#### Procédure d'enregistrement de la licence

1. Tout d'abord, veuillez relever les numéros d'identification du logiciel que vous trouverez en cliquant sur la rubrique « *Aide* » puis « *A propos »* 

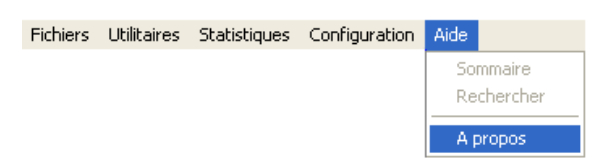

L'écran ci-joint apparaîtra :

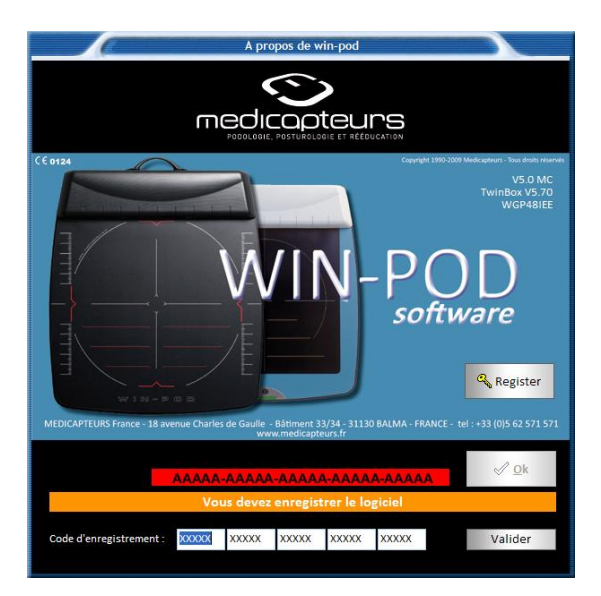

2. Relevez les 25 chiffres et lettres qui composent le code de votre licence :

## Procédure d'enregistrement de la licence Win-Pod Software

3. Pour enregistrer votre licence :

**Par mail :** envoyez votre code à <u>sav@medicapteurs.fr</u> et l'on vous enverra le code d'enregistrement dans les meilleurs délais.

- 4. Une fois le code d'enregistrement en votre possession :
  - Cliquez sur la rubrique « Aide » puis « A propos »

- Saisissez le nouveau code dans l'écran ci-dessous

| Code d'enregistrement : 🗙 🗙        | x xxxx         | ×××××        | ×××××         | Valider |
|------------------------------------|----------------|--------------|---------------|---------|
| - Cliquez sur Valider              |                |              |               |         |
|                                    |                |              |               | ×       |
|                                    | Le logiciel es | t correctem; | ent enregistr | é.      |
|                                    |                | ОК           |               |         |
| Vous verrez apparaître cet écran : |                |              |               |         |

## Votre logiciel est alors enregistré et prêt à fonctionner !

## Importation d'une base de données MEDICAPTEURS

Vous avez la possibilité d'importer 2 types de base de données MEDICAPTEURS dans « Win-Pod Software » :

- 1. Base complète de Twin99, Win-pod ou Fusyo (patients, mesures, examens, pathologies ....)
- 2. Fiches « patients » et « mesures » de WINPOSTURE *Software* (ancienne version).

#### Importer une base Win-Pod, Fusyo ou Twin99

La base à importer est matérialisée par un répertoire « data ». Vous le trouverez dans C:\Win-Pod ou C:\Twin99.

Dans notre exemple nous avons copié le répertoire « data » de notre ancien PC sur une clé USB pour importer la base de données dans le logiciel Win-Pod.

1. Ouvrez le fichier « DbManager » situé dans C:\Win-Pod :

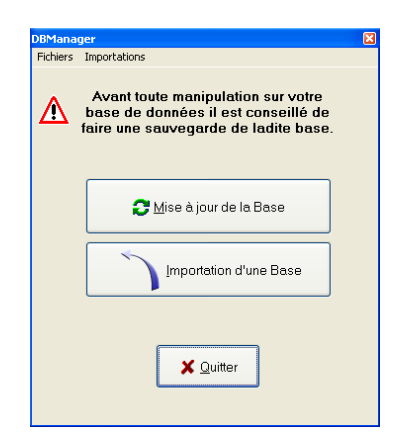

2. Cliquez sur le menu « Importations » et sélectionnez « Importation d'une base de données »

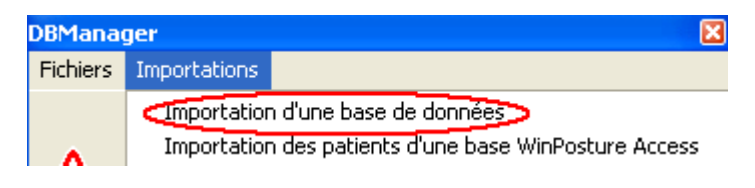

## Importation d'une base de données MEDICAPTEURS

3. Dans cette fenêtre affichez dans l'arborescence la base à importer (le dossier « Data » à importer présent sur la clé USB, le lecteur e : , dans notre exemple).

| 😓 Assistant pour l'importation d'une base de données 🛛 🛛 🚺 |                                                                                              |  |
|------------------------------------------------------------|----------------------------------------------------------------------------------------------|--|
| Importation d'une base de données<br>PARADOX               |                                                                                              |  |
| Base de données à importer :                               |                                                                                              |  |
| 🖃 е:                                                       | ~                                                                                            |  |
| E:\<br>► Data                                              | Data.DB<br>Examen.DB<br>Mesure.DB<br>Path.DB<br>Patient.DB<br>Pres.DB<br>Prof.DB<br>Users.DB |  |
| <u>S</u> ui∨ant > ★ <u>A</u> nnuler                        |                                                                                              |  |

4. La liste des fichiers à importer apparaît dans l'encadré à droite. Pour lancer l'importation, cliquez sur « Suivant » puis sur « Commencer » et enfin sur « OK ».

## Importation d'une base de données MEDICAPTEURS

#### Importer une base WinPosture (ancienne version)

Votre base à importer est matérialisée par <u>un répertoire « data »</u> (vous le trouverez dans C:\Winposture ou C:\programs files\Winposture) **et** par <u>un fichier</u> <u>Winposture2000</u> :

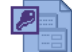

Dans notre exemple nous avons copié le répertoire « data » et le fichier « Winposture2000 » de notre ancien PC sur une clé USB pour importer la base de données (patients) dans le logiciel Win-Pod.

- 1. Ouvrez le fichier « DbManager » situé dans C:\Win-Pod.
- 2. Cliquez sur le menu « Importations », sélectionnez « Importation des patients d'une base Winposture Access ».

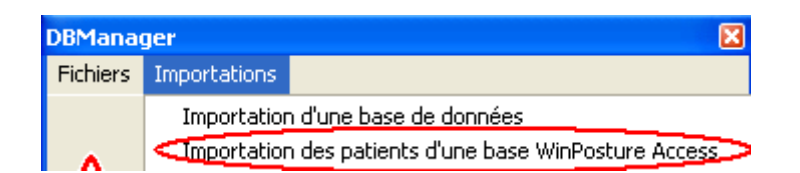

3. Dans cette fenêtre affichez dans l'arborescence la base à importer (Le dossier Data à importer présent sur la clé USB dans notre exemple)

| 🖶 Assistant pour l'importation d'une base de données 🛛 🛛 🔀 |                    |  |
|------------------------------------------------------------|--------------------|--|
| Importation des patients d'une base<br>ACCESS              |                    |  |
| Base de données à importer :                               |                    |  |
| E EA<br>1000LYMP<br>pieds2                                 | WinPosture2000 mdb |  |
| Suiv                                                       | ant > 🗶 Annuler    |  |

4. La liste des fichiers à importer apparaît dans l'encadré à droite. Pour lancer l'importation, cliquez sur « Suivant » puis sur « Commencer » et enfin sur « OK ».

**<u>Remarque</u>** : Pour importer les **mesures** issues de « Winposture », contactez-nous au 05 62 57 74 53.

## **Utilisation de la plate-forme**

#### Acquisition statique

Aucune position de référence n'est imposée pour le patient, par contre il est impératif d'aligner les talons sur la plate-forme.

Faites monter le patient par l'arrière de la Win-Pod.

Pour réaliser une mesure correcte, les bras doivent être le long du corps et le regard fixé vers une cible située devant le patient. Vérifiez également à ce qu'il n'y ait pas d'objets lourds dans ses poches.

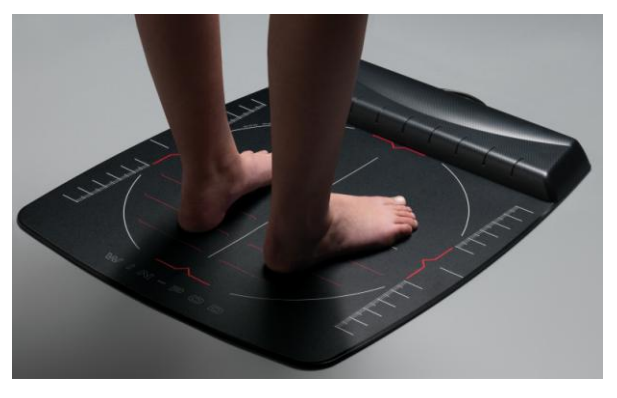

La visualisation logicielle des alignements taloniens est effectuée par la présence de 2 lignes grises. Il vous suffit d'ajuster les pieds du patient en vous aidant de ces repères signalés à l'écran.

Pour enregistrer la mesure, reportez-vous au manuel d'utilisation du logiciel Win-Pod.

#### Acquisition dynamique

Le patient doit marcher dans le sens latéral de la plate-forme en déroulant son pas sur la surface active (carré noir). Un minimum de 2 pas avant la plate-forme et 2 pas en sortie de plate-forme doit être réalisé pour une mesure probante.

Pour ne pas être gêné par le capot, l'idéal est d'attaquer la plate-forme par la gauche pour le pied gauche et par la droite pour le pied droit.

Le patient doit passer naturellement sur la plate-forme en regardant droit devant lui.

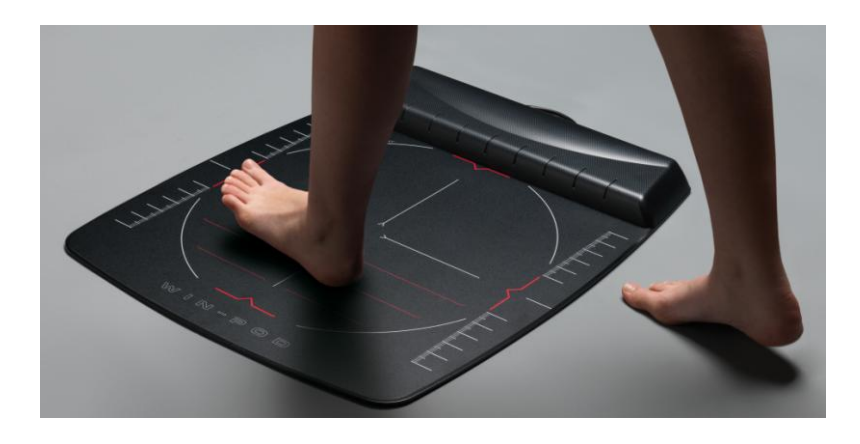

## **Utilisation de la plate-forme**

#### Acquisition posturographique

Veuillez suivre exactement la même procédure que celle réalisée en statique. Un positionneur à 30° est disponible en option pour enregistrer des acquisitions en position « normée » (voir Normes APE 85).

Les examens posturologiques peuvent se révéler difficiles pour certains patients ayant un sens de l'équilibre précaire (personnes âgées). Restez proche d'eux, soyez prêts à les parer si nécessaire, surtout lors d'une acquisition avec yeux fermés.

#### Procédure pour arrêter la plate-forme

Pour arrêter le fonctionnement de la plate-forme :

- 1. Si une acquisition est en cours, la stopper (cliquer sur Annuler).
- 2. Fermer le logiciel (cliquer sur la croix en haut à droite puis Valider).

Le produit est en veille (alimenté par le PC) mais son logiciel permettant de réaliser les mesures est fermé (aucune possibilité de lancer des mesures).

- 3. Pour que la plate-forme ne soit plus en veille :
  - a. Eteindre le PC.
  - b. Débrancher le câble USB au niveau du PC.